MANUAL INSTALACIÓN APP ITRANSPORTE

Car Volum, S.L.

- 1. Descarga APP iCarvolum:
  - Para descargar la aplicación, lo primero que tenemos que hacer es "Habilitar aplicaciones de origen desconocido" en su dispositivo:

Iremos a Ajustes – General – gestión de Dispositivos y aquí dentro permitir "Computer Global Software S.L.".

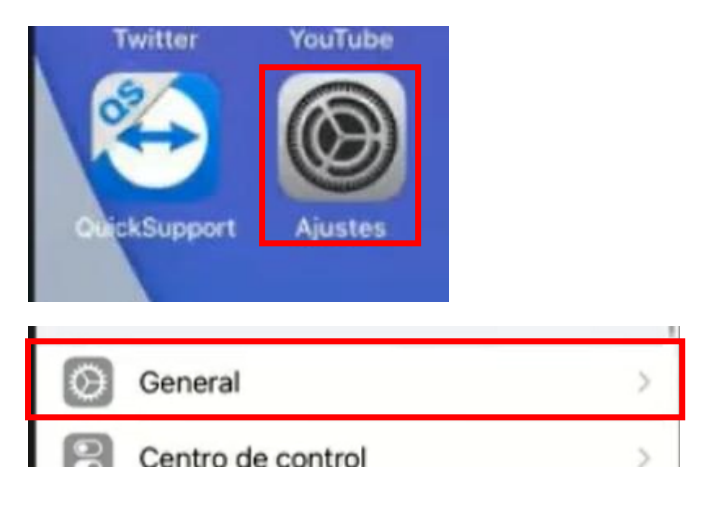

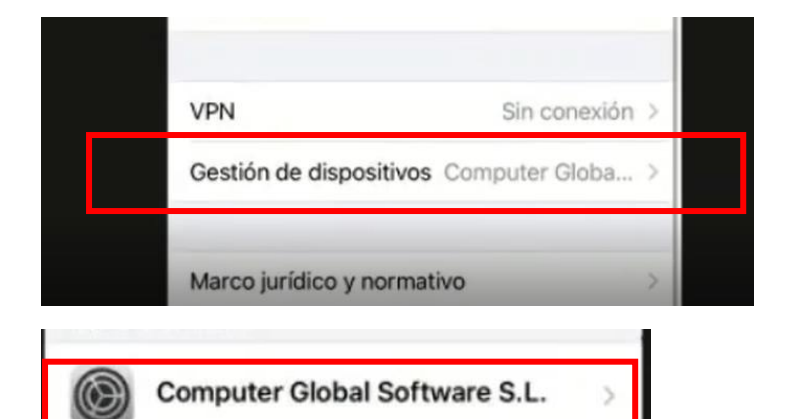

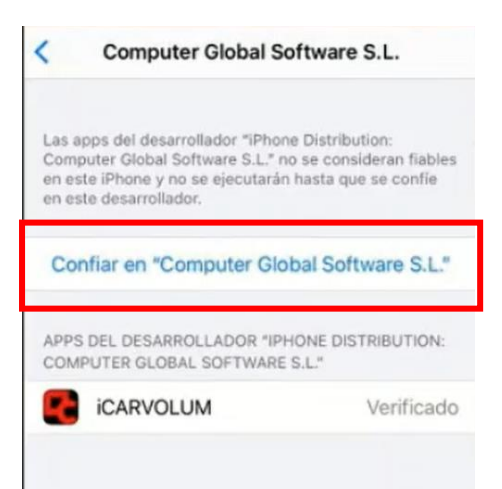

- Una vez habilitadas las descargas de aplicaciones de origen desconocido ve al navegador de internet Chrome y copia la dirección:
- <u>www.carvolum.com/descargas</u>
  - Entra en App iTranspore para iOS:

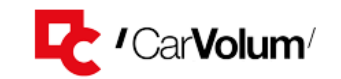

Descargas

- App iTransporte para Android
- App iTransporte para iOS

Pincha en "Descarga App iTransporte para iOS (iPhone)

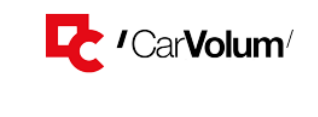

Descargas iTransporte iOS

```
• Descarga App iTransporte para iOS (iPhone)
```

 Se descargara un archivo el cual tendrás que ejecutarlo cuando se descargue y te abrirá una página:

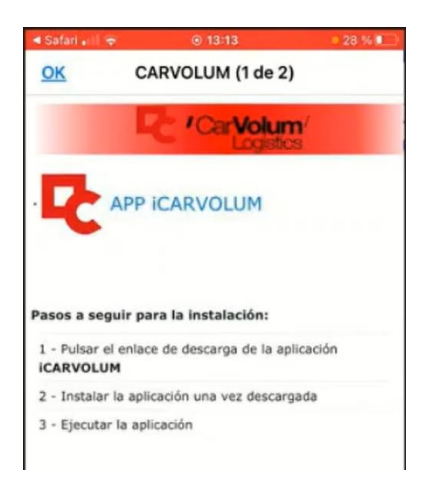

Le daremos "APP iCARVOLUM" y nos mostrara un mensaje al que le daremos "Abrir" e "Instalar":

| este enlace?<br>itms-services://?action=download-<br>manifest&url=https://<br>dl.dropboxusercontent.com/s/<br>i4ijt74nsc74kah/CARVOLUM.plist |       | "dl.dropboxusercontent.com<br>quiere instalar "Xone" |          |
|----------------------------------------------------------------------------------------------------|-------|------------------------------------------------------|----------|
| Cancelar                                                                                                    | Abrir | Cancelar                                             | Instalar |

## ABRIR APP iTRANSPORTE

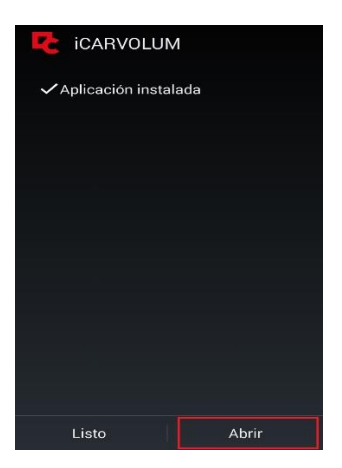

El primer arranque durará unos segundos. Verás diferentes barras de progreso avanzar. Espera a que terminen.

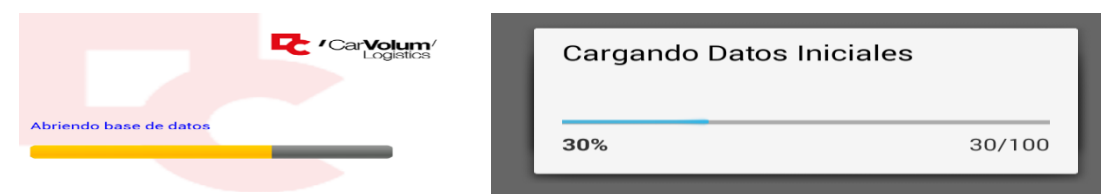

- 2. INICIO DE SESIÓN
  - Una vez instalado tienes que poner tus datos de contacto:
    - Nombre
    - Apellidos
    - Email
    - Telefono móvil
    - Matricula (sin guiones y espacios)
    - Usuario asignado (código de 6 dígitos que te proporcionaremos para que completes la instalación)
    - Aceptar el "Aviso legal"

| Usuario Externo   Image: Contactor of the second second |  |
|----------------------------------------------------------------------------------------------------|--|
| Nombre ANTONIO AvisoLegal_Contacto4   Apellidos MARTINEZ   Correo electrónico mail.ejemplo@gmail.com   612345678 9818HTK                                                                                                    |  |
| Apellidos MARTINEZ   Correo electrónico mail.ejemplo@gmail.com   Teléfono 612345678   Matrícula Asignada 9818HTK                                                                                                    |  |
| Correo electrónico mail.ejemplo@gmail.com<br>feléfono 612345678<br>Matrícula Asignada 9818HTK                                                                                                    |  |
| Teléfono 612345678<br>Matrícula Asignada 9818HTK                                                                                                    |  |
| Astricula Asignada 9818HTK                                                                                                    |  |
|                                                                                                    |  |
| Jsuario Asignado 900030 © Time                                                                                                    |  |

• En la pantalla de Loguin, solo tendrás que introducir la contraseña te comuniquemos. Puedes cambiarla (4 dígitos).

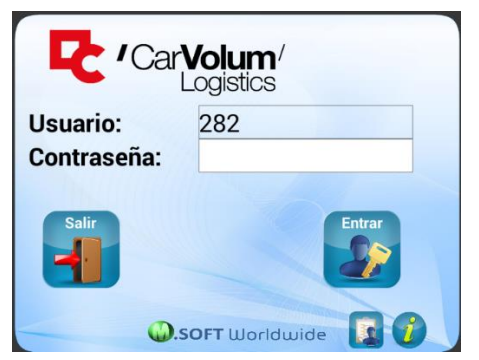

| Car         | <b>Volum</b> <sup>/</sup><br>Logistics | Cargando Datos Iniciales |        |
|-------------|----------------------------------------|--------------------------|--------|
| Usuario:    | 282                                    | 80%                      | 80/100 |
| Contrasena: |                                        |                          |        |
| Salir       | Entrar                                 |                          |        |
| <b>(</b> ). | SOFT Worldwide                         | Sincronizando            |        |

DESCARGA E INSTALACIÓN DE LA APLICACIÓN TEAMVIEWER QUICKSUPPORT (PARA AYUDAR EN EL PROCESO AL CONDUCTOR. PERMITE CONECTARNOS AL SMARTPHONE Y GUIARLE)

3. Descargar e instalar TeamViewer QuickSupport (no confundir con TeamViewer para Control remoto"

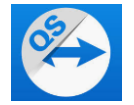

ABRIR la APP. En el primer inicio puede ofrecer instalar complementos. Aceptar. Instalar el complemento que se ofrece al abrir TMQS. Para terminales Samsumng, Huawei, etc.

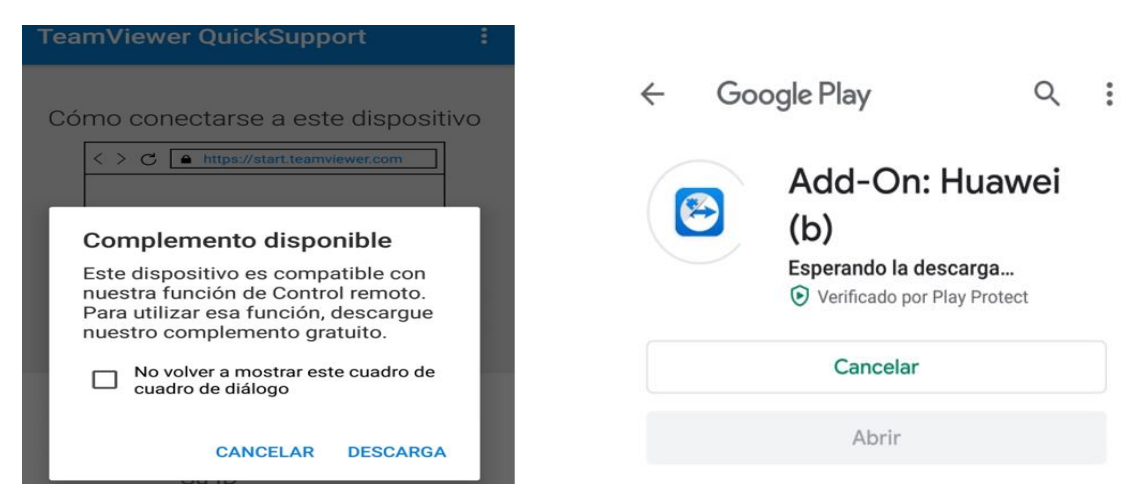

Abrir de nuevo la app TeamViewer QuickSupport y comunicar tu ID.

Permitir la conexión entrante.

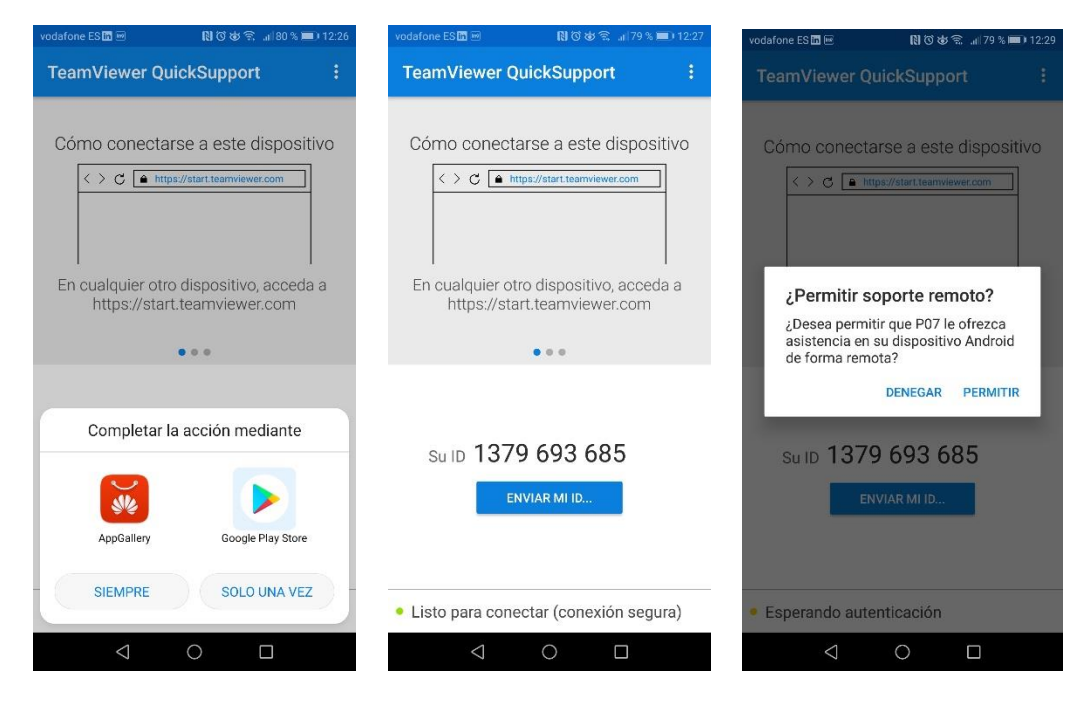